## Appendix IV: Running SRAS on gLite based grid

- Request a user certificate. You can follow the step by step instructions of the link to apply one. http://ca.grid.sinica.edu.tw/certificate/request/request user cert.html
- 2. Join a gLite VO (Virtual Organization) and apply for a UI (User Interface) Account. You can join EUAsia VO and apply for ASGC UI Account by filling ASGCCA User Application Form in the link of step 1.
- 3. Login a UI machine. To access grid resources, you must initialize you VOMS(Virtual Organization Membership Service) proxy by using "voms-proxy-init" command.

| [ui01] /home/ytc00/socsim/SRAS > voms-proxy-initvoms euasia                                            |  |  |
|----------------------------------------------------------------------------------------------------|--|--|
| Inter GRID pass phrase: Your VO                                                                        |  |  |
| Your identity: /C=TW/O=AS/OU=GRID/CN=Yu-Ting Chen 140560                                               |  |  |
| Creating temporary proxy Done                                                                          |  |  |
| Contacting voms.grid.sinica.edu.tw:15015 [/C=TW/O=AS/OU=GRID/CN=voms.grid.sinica.edu.tw] "euasia" Done |  |  |
| Creating proxy                                                                                         |  |  |
| Your proxy is valid until Thu Apr 21 19:15:30 2011                                                     |  |  |
|                                                                                                    |  |  |

4. (Optional) VOMS proxy has 12 hours duration, if your job runs longer than that, you can extend your proxy life time by using "myproxy" service.

| [ui01] /home/ytc00/socsim/SRAS/out2 > myproxy-init -d -n                                                                      |
|----------------------------------------------------------------------------------------------------|
| Your identity: /C=TW/O=AS/OU=GRID/CN=Yu-Ting Chen 140560                                                                      |
| Enter GRID pass phrase for this identity:                                                                                     |
| Creating proxy                                                                                                    |
| Proxy Verify OK                                                                                                    |
| Your proxy is val <u>id until: Fri Apr 29</u> 03:05:08 2011                                                                   |
| A proxy valid for 168 hours (7.0 days) for user /C=TW/O=AS/OU=GRID/CN=Yu Ting Chen 140560 now exists on lcg00127.grid.sinica. |
| edu.tw. Proxy duration extends to 7 days                                                                                      |

- 5. Write a script to run SRAS.
  - I. We defined four parameters, TP, MP, Seed, and Duration for this script.

II. Extract the input files

```
#extract java
tar xzvf jdk1.6.0_20.tgz
#extract repast symphony 2.0
tar xzvf repasts-2.0beta.tgz
#extract Expertise
tar xzvf Expertise.tgz
```

III. Set environment variables.

export CPATH=\$(pwd)
export JAVA\_HOME=\$(CPATH)/jdk1.6.0\_20
export REPAST\_HOME=\$(CPATH)/repasts-2.0beta
# add RePast core jar files
export CLASSPATH=\$(CPATH)/Expertise/bin:\${CPATH}:\$(find \${REPAST\_HOME}/ -name "\*.jar" -exec printf :{} ';')
export PATH=\${JAVA\_HOME}/bin:\${PATH}

## IV. Use ParameterModifier to generate xml contains newly defined TP, MP, Seed, and Duration values

```
java ParameterModifier ${CPATH}/Expertise/batch/batch_params.xml duration ${duration} batch_params.xml
java ParameterModifier batch_params.xml randomSeed $seed new_tmp_1.xml
java ParameterModifier new_tmp_1.xml cITP $tp_value new_tmp_2.xml
java ParameterModifier new_tmp_2.xml cIMP $mp_value new_tmp_3.xml
java ParameterModifier new_tmp_3.xml duration $duration new.xml
```

## V. Run simulation with those parameters

java repast.simphony.batch.BatchMain -params new.xml \${CPATH}/Expertise/Expertise.rs 2> expertise.err 1> expertise.out

VI. Refine the output file (Don't worry about the code, it just make a better format)

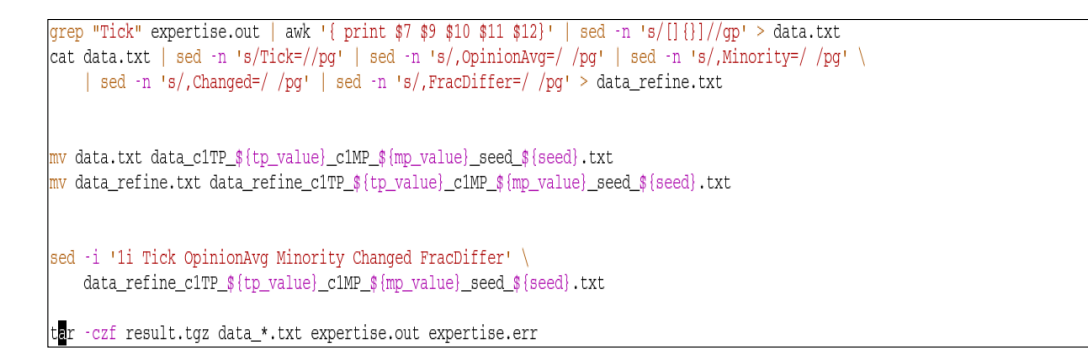

## 6. Write a JDL(Job Description Language) file.

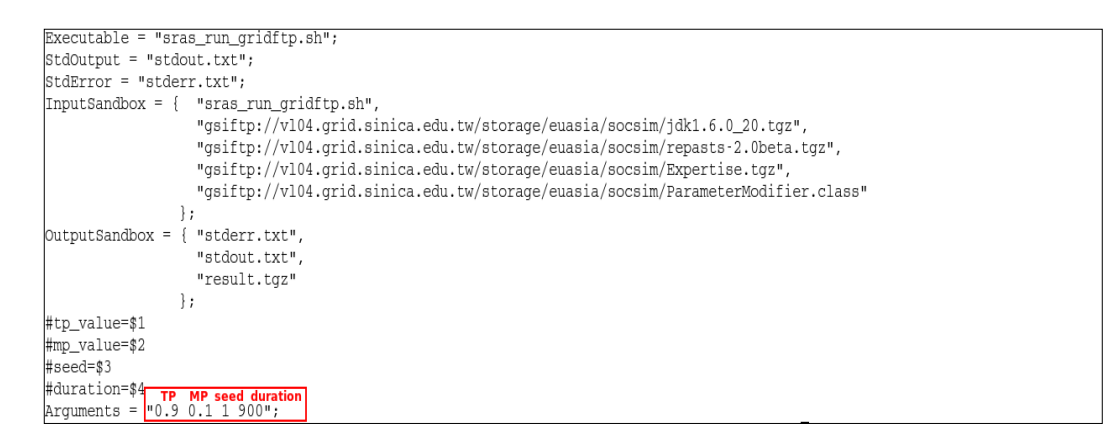

In a JDL file, "Executable" is the program we want to execute. Here, we can see the executable of this demo case is actual the script we wrote in step 5. The "StdOutput" and "StdError" are file names of our standard output and standard error. The "InputSandbox" defines the input files of the job. You may notice that you can either put them in local file system or in grid ftp server. The "OutputSandbox" defines the output files which will be retrieved back after job finished. Finally,

the "Arguments" defined the arguments you want to pass to your executable. In our script, there are four arguments needed. They are TP, MP, seed, and duration respectively.

7. Submit you job using "glite-wms-job-submit" command.

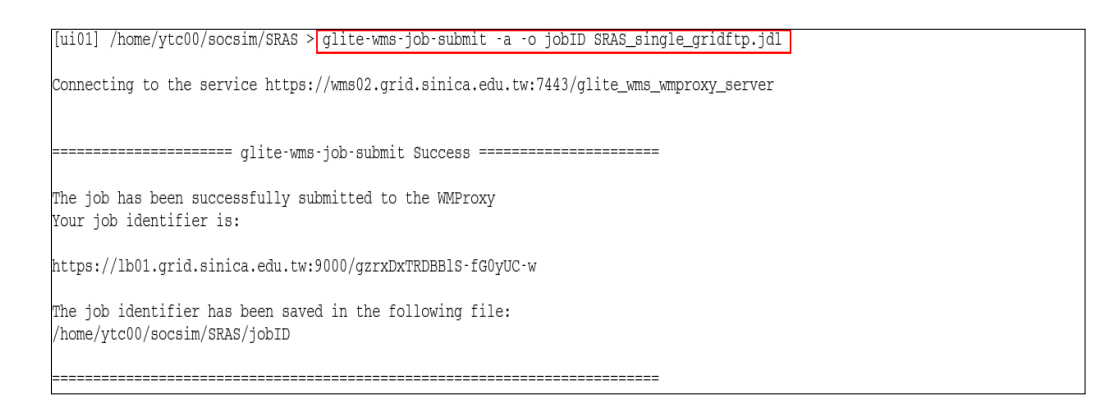

8. You can monitor your job status with "glite-wms-job-status" command.

| [ui01] /home/ytc00/                                                                   | socsim/SRAS > glite-wms-job-status -i jobID          |  |
|---------------------------------------------------------------------------------------|------------------------------------------------------|--|
|                                                                                       |                                                      |  |
| ****                                                                                  | ****                                                 |  |
| BOOKKEEPING INFORMA                                                                   | OOKKEEPING INFORMATION:                              |  |
| Status info for the Job , https://lb01 grid sinica edu tw.9000/gzzyDyTEDBB1S-fCOVUC-w |                                                      |  |
| Current Status:                                                                       | Running                                              |  |
| Status Reason:                                                                        | Job successfully submitted to Globus                 |  |
| Destination:                                                                          | quanta.grid.sinica.edu.tw:2119/jobmanager-pbs-euasia |  |
| Submitted:                                                                            | Mon Apr 25 03:22:31 2011 UTC                         |  |
| *****                                                                                 | ***************************************              |  |

9. Once the job has been done, you can retrieve job output using "glite-wms-job-output".

| [ui01] /home/ytc00/socsim/SRAS > glite-wms-job-status -i jobID                                                                                                    |  |  |
|----------------------------------------------------------------------------------------------------|--|--|
| **************************************                                                                                                    |  |  |
| Status info for the Job : https://lb01.grid.sinica.edu.tw:9000/gzrxDxTRDBBlS-fG0yUC-w<br>Current Status: Done (Success)<br>Logged Reason(s):                                                        |  |  |
| - Job got an error while in the CondorG queue.<br>- Job terminated successfully<br>Brit code                                                                                                    |  |  |
| Exit code: 0<br>Status Reason: Job terminated successfully<br>Destination: quanta.grid.sinica.edu.tw:2119/jobmanager-pbs-euasia<br>Submitted: Mon Apr 25 03:22:31 2011 UTC                          |  |  |
|                                                                                                    |  |  |
| [u10]] /home/ytc00/socsim/SRAS > glite-wms-job-output -1 jobIDdir output                                                                                                    |  |  |
| Connecting to the service https://wms02.grid.sinica.edu.tw:7443/glite_wms_wmproxy_server                                                                                                    |  |  |
|                                                                                                    |  |  |
| JOB GET OUTPUT OUTCOME                                                                                                    |  |  |
| Output sandbox files for the job:<br>https://lb01.grid.sinica.edu.tw:9000/gzrxDxTRDBB1S-fG0yUC-w<br>have been successfully retrieved and stored in the directory:<br>/home/ytc00/socsim/SRAS/output |  |  |
|                                                                                                    |  |  |

You will see the output files stored in "output" directory. After you extract "result.tgz" file, you can find the simulation results in "data refine c1TP 0.9 c1MP 0.1 seed 1.txt" which corresponds

to the arguments (TP=0.9, MP=0.1, seed=1, and duration=900) we defined in our JDL file.

Note:

Files mentioned in this file can be found in the following links:

jdk:

http://t-ap204.grid.sinica.edu.tw/socsim/appendix4/jdk1.6.0\_20.tgz

repast simphony:

http://t-ap204.grid.sinica.edu.tw/socsim/appendix4/repasts-2.0beta.tgz

ParameterModifier:

http://t-ap204.grid.sinica.edu.tw/socsim/appendix4/ParameterModifier.java http://t-ap204.grid.sinica.edu.tw/socsim/appendix4/ParameterModifier.class

Expertise: http://t-ap204.grid.sinica.edu.tw/socsim/appendix4/Expertise.tgz

sras\_run\_gridftp.sh: http://t-ap204.grid.sinica.edu.tw/socsim/appendix4/sras\_run\_gridftp.sh

SRAS\_single\_gridftp.jdl: http://t-ap204.grid.sinica.edu.tw/socsim/appendix4/SRAS\_single\_gridftp.jdl